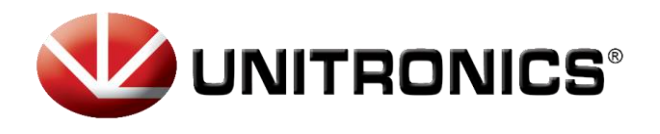

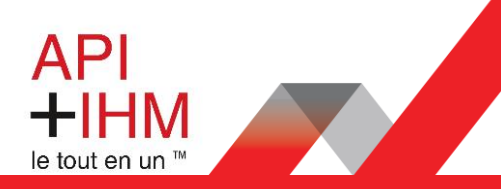

# **TUTORIEL MOTION** [Axe linéaire avec UniLogic]

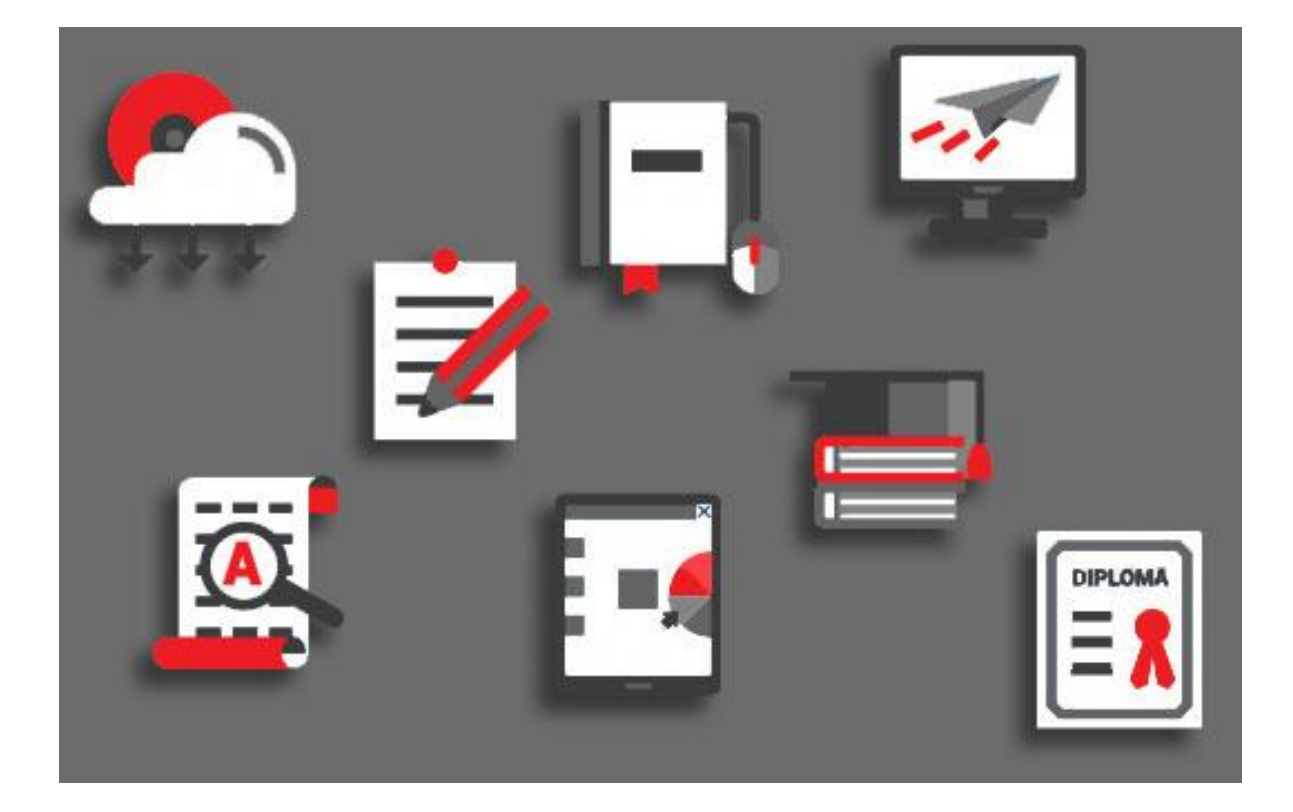

Retrouvez-nous sur www.pl-systems.fr

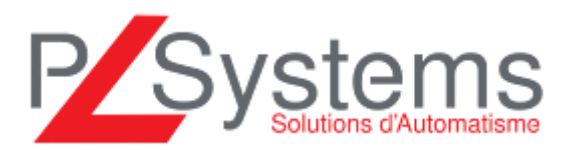

Tél. 01 60 92 41 71 Fax 01 69 28 41 93 info@pl-systems.fr

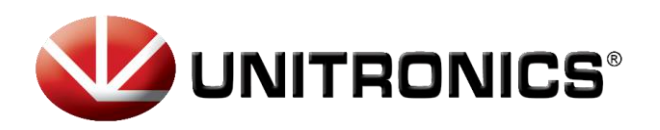

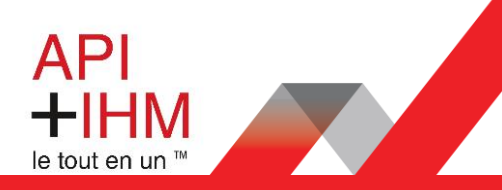

# Sommaire

| Introduction                            | 2 |
|-----------------------------------------|---|
| Matériel                                |   |
| Déclaration matérielle et communication |   |
| Programmation                           | 4 |
| Les blocs fonctions                     | 4 |
| Le bloc de mise sous tension            | 5 |
| Le bloc de lectures de paramètres       | 5 |
| Le bloc de prise d'origine              | 6 |
| Le bloc de mouvement absolu             | 7 |
| L'écran de gestion du mouvement         |   |

# Introduction

Nous allons aborder dans ce tutoriel, la configuration et la programmation d'un axe linéaire avec un automate US5 programmé sous UniLogic

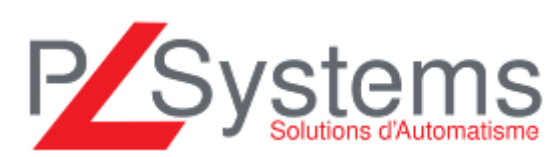

Retrouvez-nous sur www.pl-systems.fr

Tél. 01 60 92 41 71 Fax 01 69 28 41 93 info@pl-systems.fr

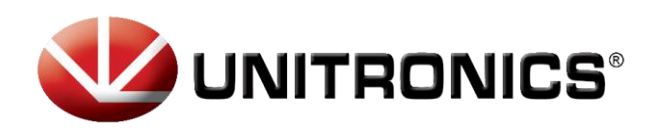

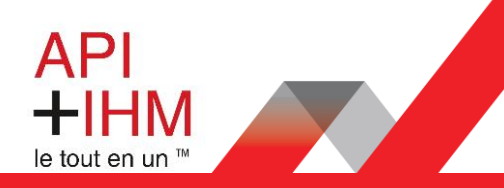

# Matériel

### Déclaration matérielle et communication

La déclaration matérielle se fait dans l'onglet « Hardware Configuration » puis dans la partie « Motion Drives »  $\rightarrow$  « Servo »  $\rightarrow$  « Servo Drives ».

Y ajouter votre variateur en fonction de sa référence : ici, ce sera un UMD-B3 que nous appellerons *Drive1*.

| 🔍 🗋 🚰 🗐            | ∽ ∓                                                                                             |                                                                                                    |          | Serve           | Drives | 1         |           |   |            |
|--------------------|-------------------------------------------------------------------------------------------------|----------------------------------------------------------------------------------------------------|----------|-----------------|--------|-----------|-----------|---|------------|
| Project Edit       | Layout                                                                                          | PLC                                                                                                    | Tools    | Servo           | Drives | Help      |           |   |            |
| Update<br>Firmware |                                                                                                 |                                                                                                    |          |                 |        |           |           |   |            |
| Drive Firmware U   | pdate                                                                                           |                                                                                                    |          |                 |        |           |           |   |            |
| Solution Explore   | er                                                                                              |                                                                                                    |          | ★ #             | Servo  | Drives ×  | Function1 | × |            |
| Search Solution E  | xplorer                                                                                         |                                                                                                    |          | P               |        | Drive Nar | ne        |   | Drive Type |
| ▲ 🚍 Solution 'Ti   | raining Moti                                                                                    | on'                                                                                                    |          | •               |        | Drive1    |           |   | UMD-B3     |
|                    | Uni-I/O & U<br>UAC-CX<br>UAG-CY<br>UIA-04C<br>URB Remot<br>JEX-RC Remot<br>Motion Driv<br>Servo | Ini-COM<br>(-01CAN<br>(-XKPXXX)<br>)2N_0<br>e I/O<br>ote I/O<br>res<br>vo Drives<br>Drive1<br>vo Config | urations | ,<br> <br> <br> | -      |           |           |   |            |

| P      | roperties Window  | •                  | ф. |
|--------|-------------------|--------------------|----|
| 1<br>1 | A-Z               |                    | ρ  |
|        | CANOpen Comm      | unication Settings | •  |
|        | CANopen ID        | 2                  |    |
| *      | Motor             |                    |    |
|        | Motor series      | UMM-XXX-B4 ~       |    |
|        | Motor             | UMM-0004BA ~       |    |
|        | Motor properties  |                    | =  |
|        | Encoder resolu    | 23                 |    |
|        | Encoder type      | Absolute           |    |
|        | Rated current [A] | 2.9                |    |
|        | Peak current [A]  | 9.2                |    |
|        | Rated torque [    | 1.27               | h  |
|        | Oil seal torque   | 0.95               |    |
|        | Peak torque [N    | 3.82               |    |

Dans la partie « Propriétés », vous indiquerez l'identifiant de votre variateur et vous sélectionnez votre moteur.

Les caractéristiques de celui-ci seront reprises dessous.

Dans la partie « Motion », ajouter votre axe en l'associant à votre variateur.

| Add New Axis |        |  |
|--------------|--------|--|
| Name         | Drive  |  |
| Axis1        | Drive1 |  |

#### Vous devez maintenant mettre toutes les caractéristiques mécaniques de votre installation.

| Mechanical properties       | Mechanical properties | · | 한 한<br>Search<br>▲ Reducers                                                                    |
|-----------------------------|-----------------------|---|------------------------------------------------------------------------------------------------|
| Units<br>Dynamics<br>Homing |                       | - | Gear T_ Belt and pulley Actuators Rack & Pinion actuator Roll feeder / Conveyor Times actuator |
|                             |                       | 1 | Rotary actuator                                                                                |

Ici, nous avons ajouté un « Belt and pulley » ainsi qu'un « Linear actuator », nous y avons associés les rapports de réduction, vitesse, accélération, décélération, type de prise d'origine.

Retrouvez-nous sur www.pl-systems.fr

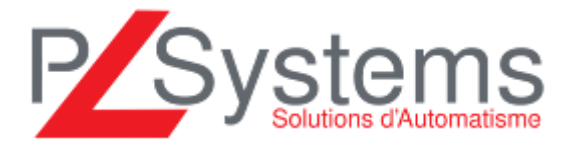

Tél. 01 60 92 41 71 Fax 01 69 28 41 93 info@pl-systems.fr

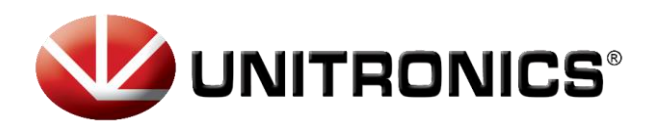

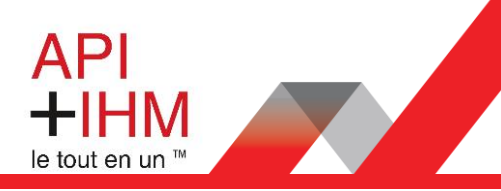

# Programmation

## Les blocs fonctions

Après avoir configuré la communication avec le Drive, il est maintenant temps de s'attaquer à la programmation des différents blocs qui permettront d'animer notre Servo.

Pour cela, tous les blocs qui concernent la partie Servo se trouve dans la bibliothèque de fonctions dans l'onglet « Motion Control ».

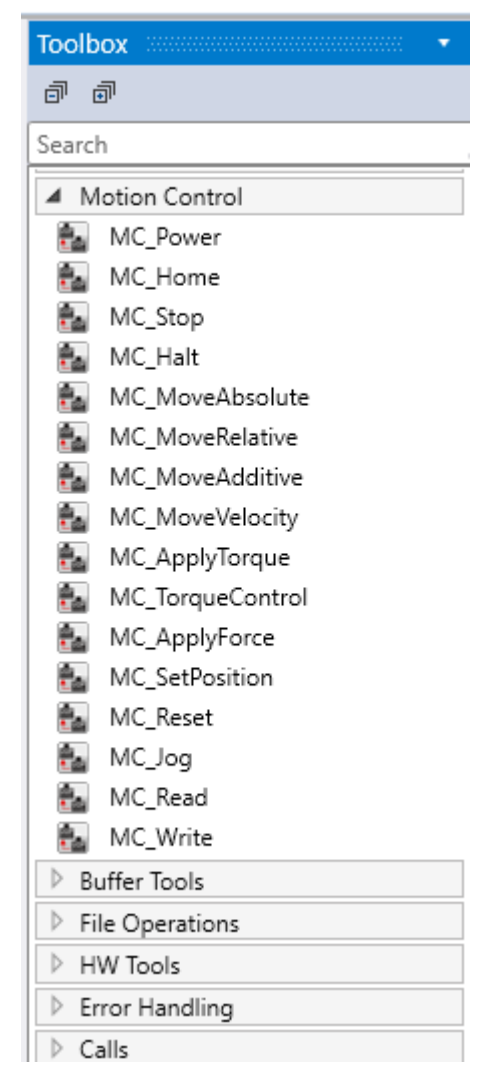

Retrouvez-nous sur www.pl-systems.fr

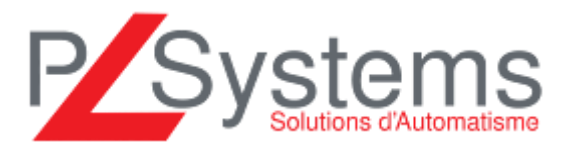

Tél. 01 60 92 41 71 Fax 01 69 28 41 93 info@pl-systems.fr

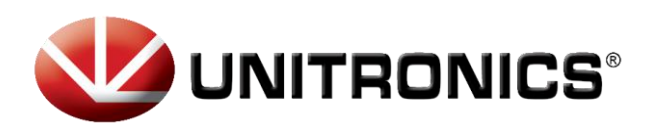

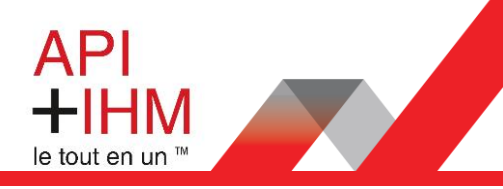

#### Le bloc de mise sous tension

Ce bloc permet de mettre sous tension le moteur et de le paramétrer :

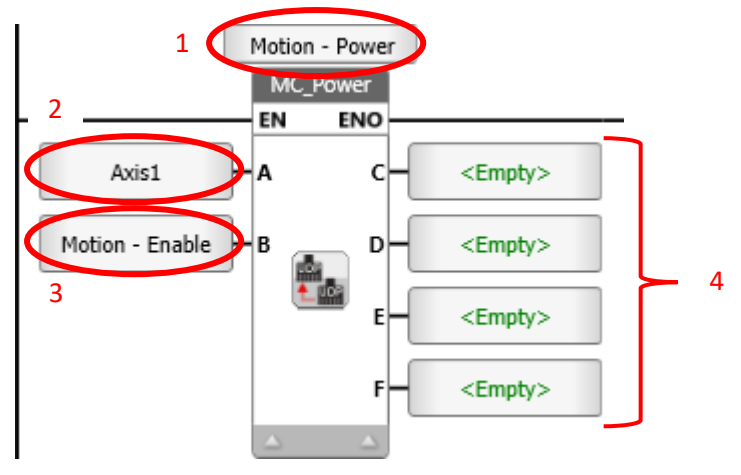

- 1. Vous devez nommer le bloc. Cela vous permettra de récupérer des informations associées à celui-ci
- 2. Choisissez l'axe que vous souhaitez piloter
- 3. Mettre le bit qui activera le bloc et donc le variateur
- 4. Bits de diagnostique qui peuvent être utiliser dans la gestion des blocs

#### Le bloc de lectures de paramètres

Le bloc de lecture de paramètres permet de lire directement les données en temps réel d'un axe.

Ici nous lisons tout le temps (paramètre B du bloc) la position de l'Axis1 (A) avec le paramètre #1007 (C).

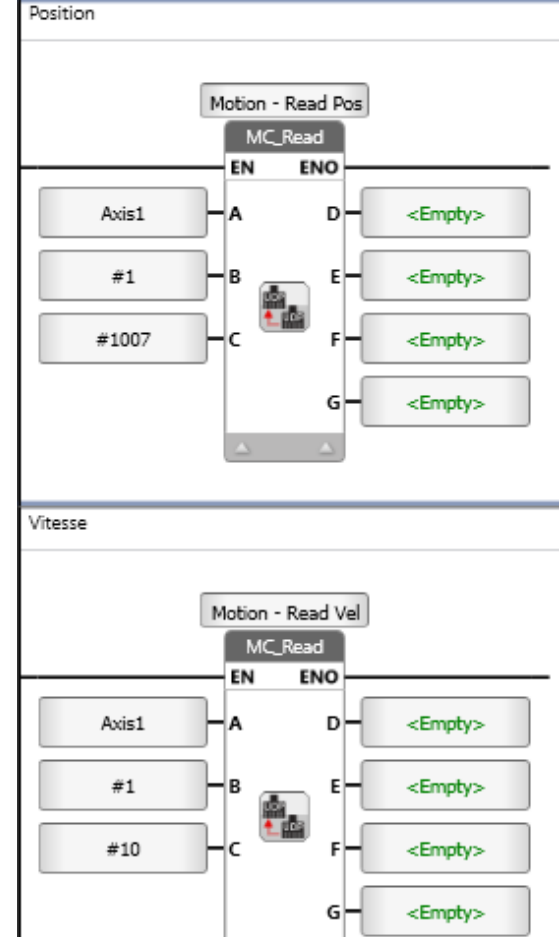

Ici, nous lisons tout le temps (B) la vitesse de l'Axis1 (A) avec le paramètre #10 (C).

Nous pouvons également utiliser les bits en sortie de blocs pour gérer les défauts concernant ces blocs.

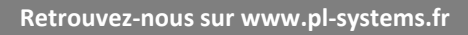

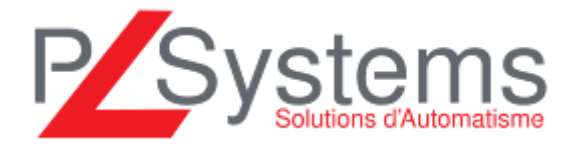

Tél. 01 60 92 41 71 Fax 01 69 28 41 93 info@pl-systems.fr

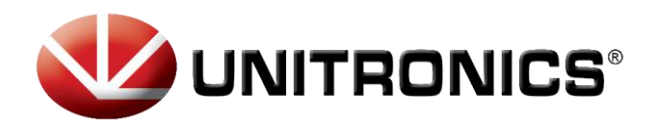

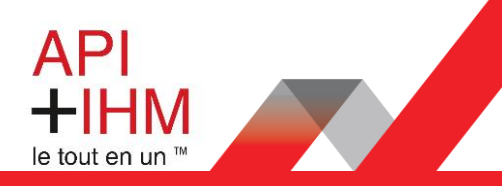

### Le bloc de prise d'origine

Ce bloc permet d'effectuer une prise d'origine du moteur qui servira de référence par exemple sur un mouvement absolu.

Lors de l'exécution du bloc (via l'entrée « Motion – Home IN ») et si la prise d'origine se fait via la méthode 35, alors la position passe à zéro (paramètre C du bloc) et est enregistrée comme origine.

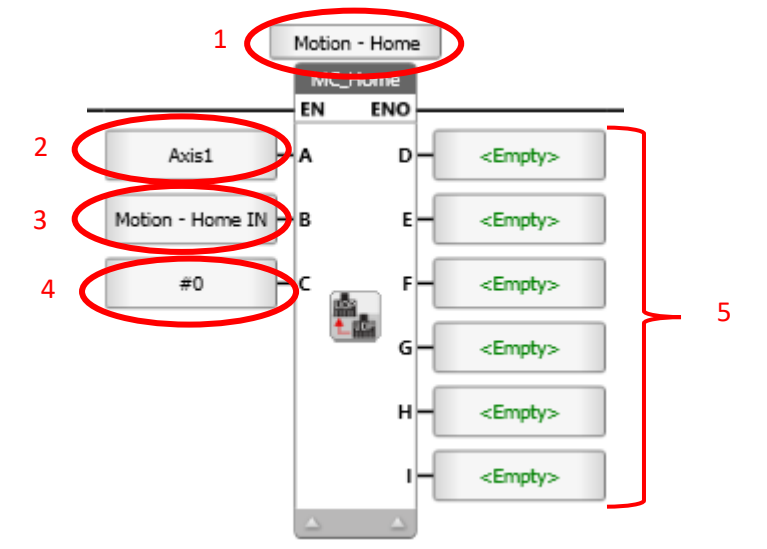

- 1. Vous devez nommer le bloc. Cela vous permettra de récupérer des informations associées à celui-ci
- 2. Choisissez l'axe que vous souhaitez piloter
- 3. Mettre le bit qui activera le bloc et donc la prise d'origine
- 4. L'offset éventuel lors de la prise d'origine
- 5. Bits de diagnostique qui peuvent être utiliser dans la gestion des blocs

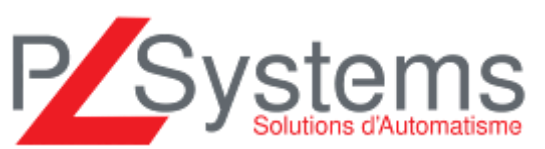

Retrouvez-nous sur www.pl-systems.fr

Tél. 01 60 92 41 71 Fax 01 69 28 41 93 info@pl-systems.fr

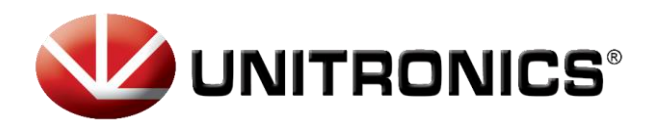

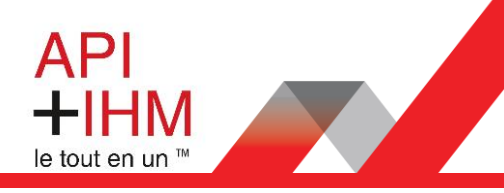

### Le bloc de mouvement absolu

Le bloc de mouvement absolu permet d'effectuer un mouvement à une position absolue spécifiée et à vitesse constante.

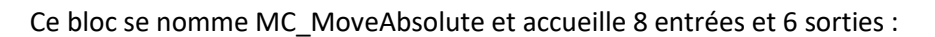

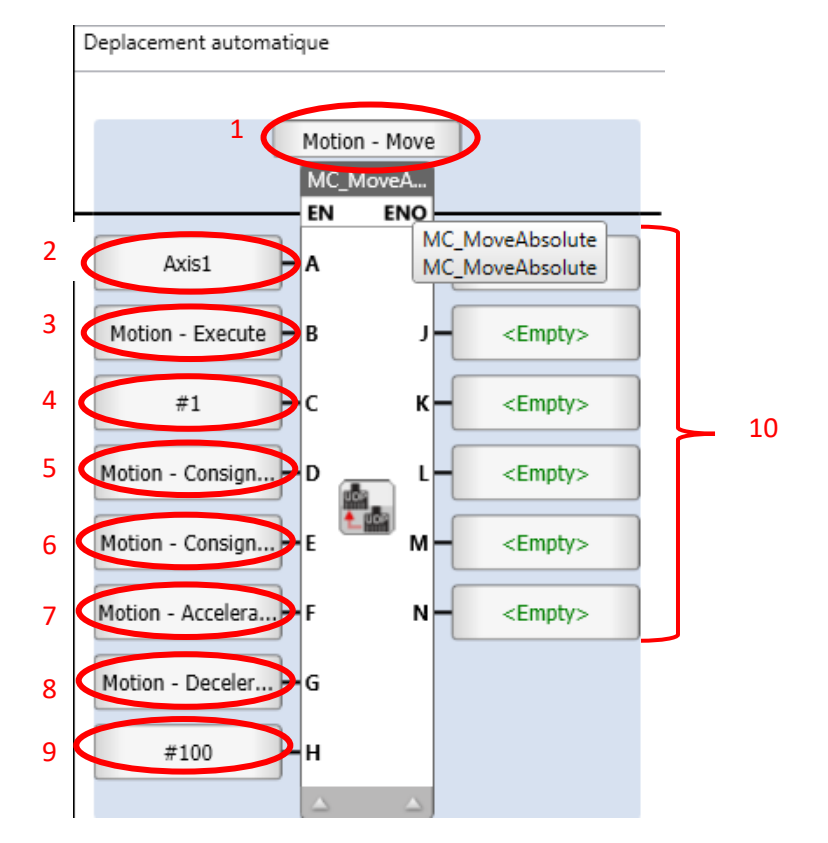

- 1. Vous devez nommer le bloc. Cela vous permettra de récupérer des informations associées à celui-ci
- 2. Choisissez l'axe que vous souhaitez piloter
- 3. Mettre le bit qui activera le bloc et donc le mouvement absolu
- 4. Si ce bit est à 1, les paramètres en entrée du bloc sont évalués à chaque cycle
- 5. La valeur de la position souhaitée
- 6. La valeur de la vitesse du mouvement
- 7. La valeur de l'accélération souhaitée
- 8. La valeur de la décélération souhaitée ; si 0, la valeur de l'accélération sera utilisée
- 9. La valeur du « Jerk » (uniquement en profil « S-curve »)
- 10. Bits de diagnostique qui peuvent être utiliser dans la gestion des blocs

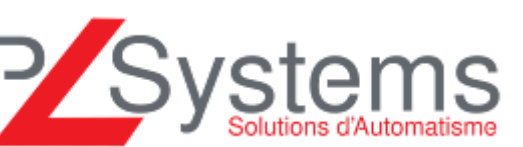

Retrouvez-nous sur www.pl-systems.fr

Tél. 01 60 92 41 71 Fax 01 69 28 41 93 info@pl-systems.fr

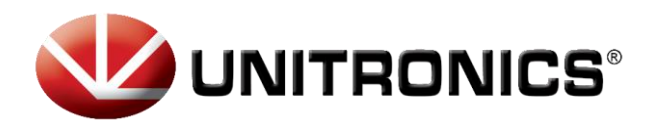

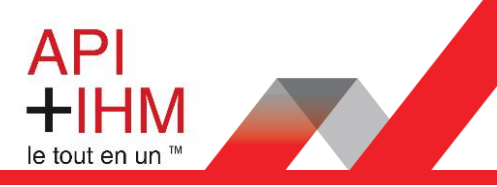

Lors de notre mouvement absolu, nous avons ajouté 2 lignes de codes supplémentaires qui permettent de gérer la mise à jour de la consigne, ou l'envoie d'une nouvelle consigne.

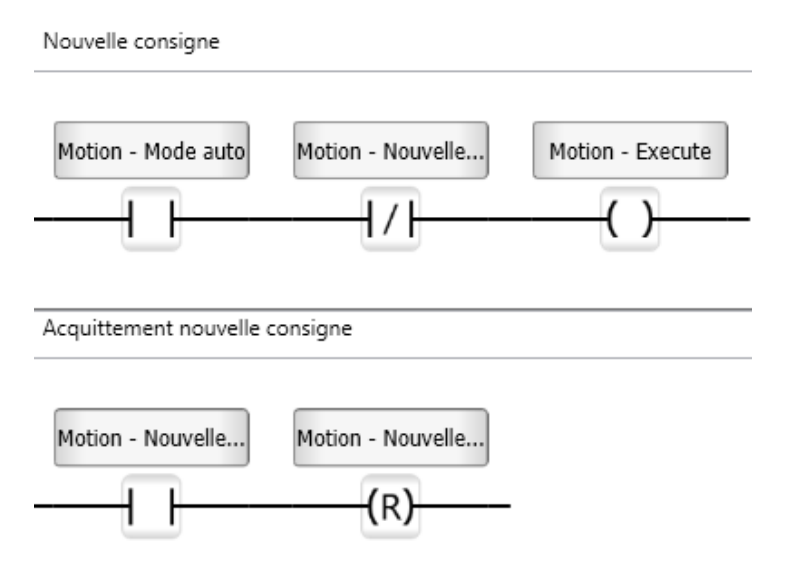

#### L'écran de gestion du mouvement

Dans l'automate, nous avons un écran qui permet de gérer notre mouvement

Ici :

- 1. Le mode de gestion Auto ou Manu correspondant à la gestion des blocs MoveAbsolute ou Jog
- 2. Les consignes à rentrer pour le déplacement automatique
- 3. Les valeurs de position et vitesse qui remontent en temps réel
- 4. L'activation du Moteur (Enable Motion)
- 5. Bouton pour effectuer la prise d'origine

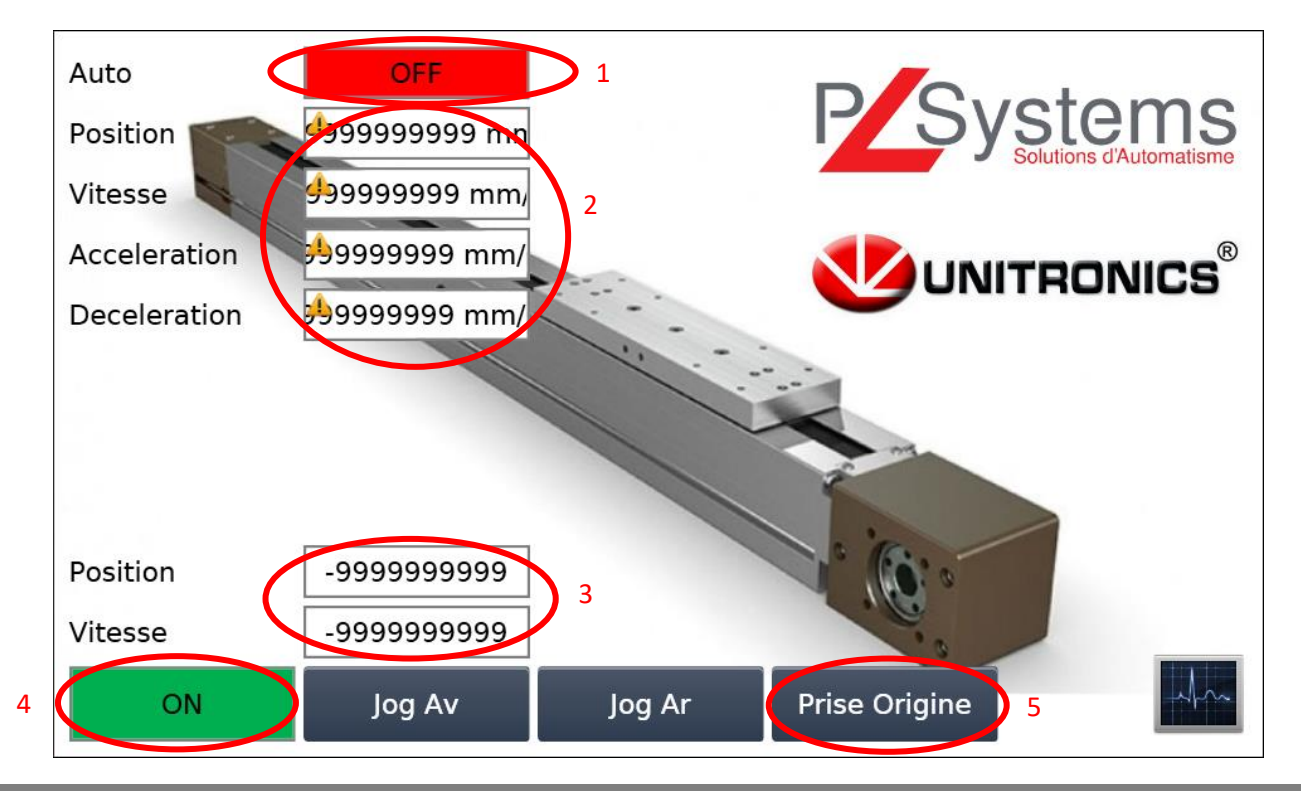

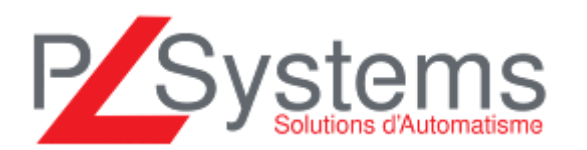

Tél. 01 60 92 41 71 Fax 01 69 28 41 93 info@pl-systems.fr